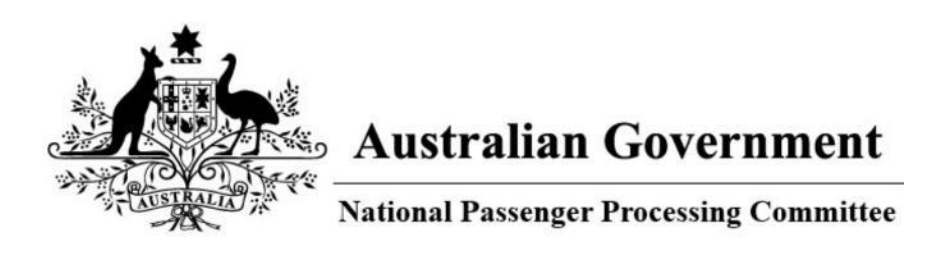

# **National Passenger Processing Committee**

# Request ASAP Account

This Quick Reference Guide (QRG) provides the steps for an Individual, Organisation or Organisation Representative to request an account to access the Air and Sea Approval Portal (ASAP) – National Passenger Processing Committee (NPPC).

# Audience

- Owner
- Individual
- Airline Company
- Handling Agent.

### **Prerequisites**

• To apply as an Organisation Representative, the Organisation must have an existing account.

## **Procedure**

Perform the following steps to request an ASAP account:

- 1. Launch the NPPC Portal: (<u>https://asap.homeaffairs.gov.au/asap).</u>
- 2. Select the Create an account link.

| Air and Sea Approval P                                                                                                    | ortal                                                                                                    |
|----------------------------------------------------------------------------------------------------|----------------------------------------------------------------------------------------------------|
| National Passenger Processing Committee<br>The National Passenger Processing Committee (NPPC) reviews applications to arrive or depart Australia<br>Via a non-designated airport.<br>Applications may be lodged by aircraft owners, operators, or agents registered individually or as an | Create an account<br>Register for an account to submit NPPC applications for your<br>alreraft or an alreraft you have authorisation to do so. |
| organisation.<br>The airport and the number of crew and passengers on board determine whether the application must<br>be submitted to the NPPC.                                                                                                    | Login to track a request or submit<br>new requests                                                                                            |
| For further information refer to Aircrait requirements for entering of leaving Australia                                                                                                    | Email Address Final Address Password Password Forgot Password ? Log in Use external login                                                     |

3. An 'account type' screen displays, with options to register as an **Organisation**, **Organisation Representative**, or **an Individual**.

4.

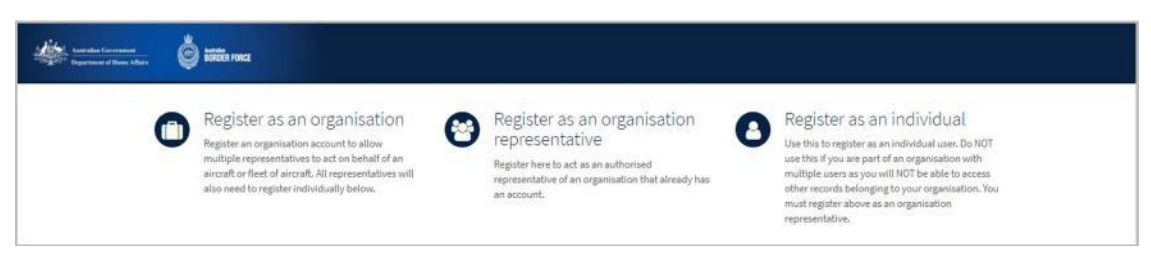

#### Select the suitable account type.

**Note**: The table below provides supporting context to the account types:

| Organisation                                                                                                    | Organisation<br>Representative                                                                                          | Individual                             |
|----------------------------------------------------------------------------------------------------|----------------------------------------------------------------------------------------------------|----------------------------------------|
| Submit requests on behalf of your organisation's clients.                                                                                                    | Submit requests on behalf of<br>your organisation's<br>members, staff or clients.                                       | Submit requests for your own aircraft. |
| As the organisation's user<br>administrator, you will authorise<br>Organisation Representative<br>Account requests.                                                                                                    | After you submit a request,<br>your organisation's user<br>administrator will receive a<br>notification email, and must |                                        |
| All organisation user administrator<br>account requests are reviewed by<br>the NPPC team. Once your request<br>is processed you will be notified by<br>email of the outcome, and if the<br>account is approved, account login<br>details will be provided. | authorise you as a representative before you can access the portal.                                                     |                                        |

NPPC - Request ASAP Account

**OFFICIAL** 

Page 2 of 8

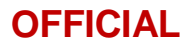

#### Organisation

| Request an account to submit and track requests as an organisation.         Follow these slope to get started.         Image: control organisation Account         Before your organisation Account         Image: control organisation account requests are reviewed by our organisation must have an account.         Image: control organisation account requests are reviewed by our organisation must have an account.         Image: control organisation account requests are reviewed by our organisation.         Image: control organisation account requests are reviewed by our organisation.         Image: control organisation account requests are reviewed by our organisation.         Image: control organisation account space of your organisation.         Image: control organisation requests are reviewed by our organisation.         Image: control organisation requests are reviewed by our organisation.         Image: control organisation requests are reviewed by our organisation?         Image: control organisation?         Image: control organisation?         Image: control organisation?         Image: control organisation?         Image: control organisation?         Image: control organisation?         Image: control organisation?         Image: control organisation?         Image: control organisation?         Image: control organisation?         Image: contrevi represent on represe of your organisation                                                                                                    |         |                                                                                                    |                                                                              |
|----------------------------------------------------------------------------------------------------|---------|----------------------------------------------------------------------------------------------------|------------------------------------------------------------------------------|
| Request an account to submit and track requests as an organisation.         Follow these steps to get started.         Image: authorized regression account requests on behalf of your organisation account requests are notives of by our transmit have an account.         Image: authorized regressent are welves by our transmit have an account.         Image: authorized regressent are notives for your organisation members, staff or clients.         Image: authorized regressent are staff or pour organisation is members, staff or clients.         Image: authorized regressent are used by our transmit account.         Image: authorized regressent are notives for your organisation is members, staff or clients.         Image: authorized regressent are organisation is members, staff or clients.         Image: authorized regressent organisation is members, staff or clients.         Image: authorized regressent organisation is members, staff or clients.         Image: authorized regressent organisation is members, staff or clients.         Image: authorized regressent organisation is members, staff or clients.         Image: authorized regressent organisation is members, staff or clients.         Image: authorized regressent organisation is members, staff or clients.         Image: authorized regressent organisation is members, staff or clients.         Image: authorized regressent organisation is members, staff or clients.         Image: authorized regressent organisation is members, staff or clients.         Image: authorized regress                                                                                                    |         |                                                                                                    | Organisation Details                                                         |
| track requests as an organisation.   Follow base alops to get stands.   Image: authorised organisation multile and an account.   Image: authorised representatives for your organisation.   Image: authorised representatives for your organisation multile able to approve your colleagues to use this account.   Image: authorised representatives for your organisation's requests.   Image: authorised representatives for your organisation's requests.   Image: authorised representatives for your organisatio                                                                                                    | Rea     | uest an account to submit and                                                                                | Organisation Name                                                            |
| Follow these steps to get started.         Image: Comparisation Account         Before you can submit RPPC requests on behalf of your organisation must have an account.         Image: Account Approval         At comparisation count requests are reviewed by our terms or protected account of the request is approved, account protect on behalf of your organisation must have an account.         Image: Account Approval         At comparisation count requests are reviewed by our terms of the request is approved, account genesis to use the account.         Image: Authorised representatives for your organisation must have an account.         Image: Authorised representatives for your organisation moments. Information: a members, attile or clents.         Image: Submit Requests         Submit Requests         Submit Requests         Organisation for the program of the second on the program of the account.         Image: Track Progress         Requests.         Requests.         Primary Contact Details         - Track Progress         Request.         Primary Contact Details         - Track Progress         Request.         Image: Address         - The ansage: The account - First Name         Image: A clock address         - The account - First Name         Image: Address         - The we read and under                                                                                                    | trac    | k requests as an organisation.                                                                               |                                                                              |
| Street Address   Brown por can submit NPC requests on behalf of your organisation your organisation must have an account.   Account Approval   Al organisation account requests are reviewed by our team. One your request is approved, account login details.   Manage authorised representatives for your organisation? we amalisation you will be able to sporce your colleagues to use this account?   Submit exemption requests on behalf of your organisation must have an account?   Manage authorised representatives for your organisation account requests on behalf of your organisation members, staff or clients.   Submit exemption requests on behalf of your organisation's requests.   Organisation composed on our organisation's request.   Primary Contact Details   Track Progress   Kee updated on the progress of your organisation's request.   Primary Contact Details   - Track Progress   Manage requests of your organisation's request.   Primary Contact Details   - Track Progress   Manage requests of your organisation's request is approved.                                                                                                    | Follow  | these steps to pet started.                                                                                  |                                                                              |
| Request Organisation Account<br>Before you can admit NPPC requests on behalf of your<br>organisation, source requests are redeved by our<br>demonstrated free outpoint in the properties of your<br>organisation. Account is in properties of your<br>organisation account is in properties of your<br>organisation. Account is are redeved by our<br>demonstrate in properties of your organisation<br>account login details. Manage authorised representatives for your<br>organisation source industrate rouge with the able<br>to approve your colleagues to use this account. Submit Requests Submit Requests Submit Requests Request of the progress of your organisation's<br>requests. Organisation Carbon in the progress of your organisation's<br>requests. Organisation Carbon is account; please affect on behalf of your<br>organisation account information. Organisation Carbon is account; please affect on the state<br>of your search. Organisation Carbon is account; please affect on the state<br>of your search. Description requests on behalf of your<br>organisation account information. Organisation Carbon is account; please affect on the state<br>of your search. Description requests on behalf of your<br>organisation account information. Organisation Carbon is account. Description of the progress of your organisation's Primary Contact Details<br>- 'the measure of the account                                                                                                    |         |                                                                                                    | Street Address                                                               |
| Request Organisation Account   Before you can about NPPC requests on behalf of your organisation, your organisation must have an account.   Account Approval   At organisation account requests are reviewed by our team.   team. Cook your creater and are reviewed by our team.   team. Cook your creater and are reviewed by our organisation?   Manage authorised representatives for your organisation scent administrator you will be able to approve your colleagues to use this account.   Submit Requests   Submit Requests   Requests   Rese uspon the accounty.                                                                                                    |         |                                                                                                    |                                                                              |
| Before you can submit NPPC requests on behalf of your organisation must have an account.       City         Image: Authorized representatives for your organisation's user holming we count legares to use the account?       State         Image: Authorized representatives for your organisation's members, staff or clients.       Country         Image: Authorized representatives for your organisation's members, staff or clients.       Country         Image: Authorized representatives for your organisation's members, staff or clients.       Country         Image: Authorized representatives for your organisation's members, staff or clients.       Country         Image: Authorized representatives for your organisation's members, staff or clients.       Country         Image: Authorized representatives for your organisation's members, staff or clients.       Country         Image: Authorized representatives for your organisation's requests.       Organisation Group Contact:         Image: Authorized representatives for your organisation's requests.       Organisation from Number         Image: Authorized representatives for your organisation's requests.       Organisation from Number         Image: Authorized representatives for your organisation's requests.       Organisation from Number         Image: Authorized representatives for your organisation's requests.       Organisation from Number         Image: Authorized representatives for your organisation's requests.       Image: Authorized representatives for your organisation's req                                                                                                    | <b></b> | Request Organisation Account                                                                                 | <u>C</u>                                                                     |
| erganisation, your organisation must have an account. <ul> <li>Account Approval</li> </ul> <ul> <li>Al organisation account request is approved, account login details.</li> </ul> <ul> <li>Manage authorised representatives for your organisation will be able to approve your colleagues to use this account organisation account organisation account requests an behalf of your organisation amembers, staff or clients.</li> </ul> <ul> <li>Submit exemption requests on behalf of your organisation's members, staff or clients.</li> </ul> <ul> <li>Track Progress</li> <li>Keep updated on the progress of your organisation's requests.</li> </ul> <ul> <li>Primary Contact Details</li> <li>-'he manager of the account.'</li> <li>Primary Contact Details</li> <li>-'he manager of the account.'</li> </ul> <ul> <li>Primary Contact Details</li> <li>-'he manager of the account.'</li> <li>Primary Contact Details</li> <li>-'he manager of the account.'</li> </ul> <ul> <li>Primary Contact Details</li> <li>-'he manager of the account.'</li> <li>Primary Contact Details</li> <li>-'he manager of the account.'</li> </ul>                                                                                                    |         | Before you can submit NPPC requests on behalf of your                                                        | City                                                                         |
| Account Approval   All organisation account requests as provided by our team. and, if the request is approved, account ogn details:   Manage authorised representatives for your organisation's contractions members, stiff or clents.   Submit Requests   Submit exemption requests on behalf of your organisation's requests.   Track Progress   Krep updated on the progress of your organisation's requests.   Primary Contact Details   Organisation Phone Number   Last Name   Imail Address   Imail Address                                                                                                    |         | organisation, your organisation must have an account.                                                        |                                                                              |
| <ul> <li>Account Approval</li> <li>All organisation account requests are reviewed by our team of the outcome and, if the request is approved, account login details.</li> <li>Manage authorised representatives for your organisation? Submit Requests</li> <li>Submit Requests</li> <li>Submit Requests</li> <li>Submit Requests</li> <li>Submit Requests</li> <li>Submit Requests</li> <li>Submit Requests</li> <li>Submit Requests</li> <li>Manage authorize of your organisation? are doministratory or unlib to able to a prove organisation and the dubter of your search.</li> <li>Contry:</li> <li>Track Progress</li> <li>K-ee updeted on the progress of your organisation?s requests.</li> <li>Organisation Phone Number</li> <li>Last Name</li> <li>Last Name</li> <li>Last Name</li> <li>Male sure you have read and understood the Department's Phicey statement:</li> <li>Phone Number:</li> <li>Male sure you have read and understood the Department's Phicey statement:</li> <li>Phine you deted on the Department's Phicey statement:</li> <li>Phone Number:</li> <li>Last Name</li> <li>Last Name</li> <li>Last Name</li> <li>Linker end and understood the Department's Phicey statement:</li> <li>Phine you have read and understood the Department's Phicey statement:</li> </ul>                                                                                                    |         |                                                                                                    | State                                                                        |
| All organization account requests are reviewed by our organization? account login details.  Manage authorised representatives for your organization? Asymptotic requests is approved, account login details.  Manage authorised representatives for your organization? Submit exemption requests on behalf of your organization? In requests on behalf of your organization? In requests.  Menage requests Submit exemption requests on behalf of your organization? requests.  Menage requests Menage requests Menage requests of your organization? In requests on behalf of your organization? In requests on behalf of your organization? In requests on behalf of your organization? In requests.  Menage requests Menage requests Menage request with the progress of your organization? In requests.  Menage requests Menage request with the progress of your organization? In requests.  Menage requests Menage request with the progress of your organization? In requests.  Menage requests Menage request with the progress of your organization? In requests.  Menage requests Menage request with the progress of your organization? In requests.  Menage requests Menage request with the progress of your organization? In the progress of your organization?  Menage requests Menage request with the progress of your organization?  Menage request with the progress of your organization?  Menage request with the progress of your organization?  Menage request with the progress of your organization?  Menage request with the progress of your organization?  Menage request with the progress of your organization?  Menage request with the progress of your organization?  Menage request with the request with the progress of your organization?  Menage request with the progress of your organization?  Menage request with the request with the progress of your organization?  Menage request with the request with the progress of your organization?  Menage request with the request with the request with the progress with the request with the request with the request with the reque                                                                                                | ×       | Account Approval                                                                                             |                                                                              |
| Valuation of the control to and, if the request is approved, account login details. Manage authorised representatives for your organisation account of the account organisation requests on behalf of your organisation requests on behalf of your organisation requests on behalf of your organisation requests on behalf of your organisation's members, staff or clients. C Track Progress Keep updated on the progress of your organisation's requests. Organisation The progress of your organisation's requests. Primary Contact Details - The manager of the account - First Name Email Address Pointe in The Organisation It is in the Organisation Here are and understood the Departments of the account - First Name Imail Address Pointe and understood the Departments Privacy statements. Pointe a count - First Name Imail Address Pointe and understood the Departments Privacy statements. Privacy statements. Ithe not a count - First Name Imail Address Imail Address Ima                                                                                                    |         | All organisation account requests are reviewed by our                                                        |                                                                              |
| Account login details. Manage authorised representatives for your organisation any operation such administrator you will be able to approve your colleagues to use this account. Submit Requests Submit compton requests on behalf of your organisation requests. Organisation contact information. Organisation contact information. Organisation for contact information. Organisation for contact information. Information for contact information. Organisation for contact information. Primary Contact Details The manager of the account. Fitt Name Information for contact information. Pointen Title in the Organisation Information for contact information. Information for contact information. Organisation for contact information. Information for contact information. Information for contact information. Organisation for contact information. Information for contact information. Organisation for contac                                                                                                    |         | via email of the outcome and, if the request is approved,                                                    | Postal Code / ZIP                                                            |
| <ul> <li>Manage authorised representatives for your organisation will be able to buy our organisation sucer administrator you will be able to buy this account.</li> <li>Submit Requests         Submit complexes on behalf of your organisation's members, staff or clients.</li> <li>Track Progress         Keep updated on the progress of your organisation's requests.</li> <li>Track Progress         Keep updated on the progress of your organisation's requests.</li> <li>Primary Contact Details         - The manager of the account.</li> <li>Primary Contact Details         - The manager of the account.</li> <li>Primary Contact Details         - The manager of the account.</li> <li>Primary Contact Details         - The manager of the account.</li> <li>Primary Contact Details         - The manager of the account.</li> <li>Primary Contact Details         - The manager of the account.</li> <li>Primary Contact Details         - The manager of the account.</li> <li>Primary Contact Details         - The manager of the account.</li> <li>Primary Primary Contact Details         - The manager of the account.</li> <li>Primary Primary Contact Details         - The manager of the account.</li> <li>Primary Primary Contact Details         - The manager of the account.</li> <li>Primary Primary Contact Details         - The manager of the account.</li> <li>Primary Primary Contact Details         - The manager of the account.</li> <li>Primary Primary Contact Details         - The manager of the account.</li> <li>Primary Primary Prima</li></ul>                                                                                                    |         | account login details.                                                                                       |                                                                              |
| Country  Country  Country  A your organisation  A your organisation requests  Submit exemption requests on behalf of your organisation some ends on the progress of your organisation's  requests.  Country  Country  Coun                                                                                                 |         | Manage authorised representatives for your                                                                   |                                                                              |
| A syour organisation's user doministrator you will be able to approve your colleagues to use this account<br>Submit exemption requests on behalf of your organisation's requests.<br>Track Progress<br>Keep updated on the progress of your organisation's requests.<br>Primary Contact Details - The manager of the account - First Name<br>East Name<br>East Name<br>Email Address<br>Primary Contact Details - The manager of the account - First Name<br>Primary Contact Details - The manager of the account - First Name<br>Email Address<br>Phone Number<br>Phone Number<br>Detaition Children Companisation<br>Tack Progress<br>Keep updated on the progress of your organisation's requests.<br>Primary Contact Details - The manager of the account - First Name<br>Email Address<br>Phone Number<br>Phone Number<br>Detaition Strike in the Organisation<br>Email Address<br>Detaition Strike in the Department's Privacy statement S<br>Phone Number<br>Detaitments Privacy statement S<br>Phone Number<br>Detaitments Privacy statement S<br>Phone Number<br>Detaitments Privacy statement S<br>Phone Number<br>Detaitments Privacy statement S<br>Phone Number<br>Detaitments Privacy statements<br>Phone Number<br>Detaitments<br>Phone Number<br>Detaitments<br>Phone Number<br>Phone Number<br>Phone Number<br>Phone Number<br>Phone Number<br>Phone Number<br>Phone N | -       | organisation                                                                                                 | Country                                                                      |
| Submit Requests   Submit Requests   Submit comption requests on behalf of your organisation's requests.   C Tack Progress Reep updated on the progress of your organisation's requests.   Organisation Phone Number   Primary Contact Details - The manager of the account.   Primary Contact Details   - The manager of the account.   Primary Contact Details - The manager of the account.   - The manager of the account.   Primary Contact Details - The manager of the account. First Name Primary Contact Details - The manager of the account. First Name Primary Contact Details - The manager of the account. First Name Primary Contact Details - The manager of the account. First Name Primary Contact Details - The manager of the account. First Name Primary Contact Details - The manager of the account. First Name Primary Contact Details - The manager of the account. First Name Primary Contact Details - The manager of the account. First Name Primary Contact Details - The manager of the account. First Name Prime Number I have read and understood the Department's Privacy statement Privacy statement Privacy statement Privacy statement Privacy statement Privacy statement Privacy statement Privacy statement Privacy statement Privacy statement Privacy statement Privacy statement Privacy statement Privacy statement Privacy statement Privacy statement                                                                                                    |         | As your organisation's user administrator you will be able<br>to approve your colleagues to use this account | •                                                                            |
| Submit Requests   Submit exemption requests on behalf of your   Submit exemption requests on behalf of your   Tack Progress   Reep updated on the progress of your organisation's   requests   Primary Contact Details - the manager of the account- First Name   Last Name   Destion Title in the Organisation   Phone Number   Phone Number   Mate sure you have read and understood the Department's Privacy statement                                                                                                    |         | in abhinir fan carcafara a an an ann an                                                                      | If unable to find a country, please place a " at the start<br>of your search |
| Submit exemption requests on behalf of your organisation's members, staff or clients.   C Tack Progress Reep updated on the progress of your organisation's requests.   Corganisation Contact Information   Organisation Phone Number   Group Email Address   Imman age of the account-   First Name   Imman address   Position Title in the Organisation   Email Address   Imman address   Imman address   Imman address   Primary Contact Details - the anonger of the account- First Name Imman address Imman address <td>1</td> <td>Submit Requests</td> <td></td>                                                                                                    | 1       | Submit Requests                                                                                              |                                                                              |
| Submit every public requests on behalf of your<br>organisation's members, staff or clients.<br>Track Progress<br>Keep updated on the progress of your organisation's<br>requests.<br>Primary Contact Details<br>- """ organisation Phone Number<br>Primary Contact Details<br>- """ organisation Phone Number<br>Last Norme<br>Last Norme<br>Desition Title in the Organisation<br>Email Address<br>Phone Number<br>Phone Number<br>Make sure you have read and understood the<br>Desatment's Privacy statement<br>Phone Number<br>I have need and understood the Department's<br>Privacy statement<br>I mot a robot                                                                                                    |         |                                                                                                    | Organisation Group Contact                                                   |
| C       Track Progress         Reep updated on the progress of your organisation's requests.       Group Email Address         Primary Contact Details       - The manager of the account.         First Name                                                                                                    |         | Submit exemption requests on behalf of your<br>organisation's members, staff or clients.                     | - Organisation contact information -                                         |
| Track Progress   Reep updated on the progress of your organisation's requests.     Group Email Address   Primary Contact Details - The manager of the account- First Name   Last Name   Last Name   Desition Title in the Organisation   Email Address   Phone Number   Phone Number   Make sure you have read and understood the Department's Privacy statement   In how read and understood the Department's Privacy statement                                                                                                    |         |                                                                                                    | Organisation Phone Number                                                    |
| Reep updated on the progress of your organisation's requests.       Group Email Address         Primary Contact Details       - The manager of the account.         First Name                                                                                                    | Ô       | Track Progress                                                                                               |                                                                              |
| requests.                                                                                                    |         | Keep updated on the progress of your organisation's                                                          | Group Email Address                                                          |
| Primary Contact Details<br>- The manager of the account -<br>First Name<br>                                                                                                    |         | requests.                                                                                                    |                                                                              |
| Primary Contact Details<br>- The manager of the account -<br>First Name<br>                                                                                                    |         |                                                                                                    |                                                                              |
| Primary Contact Details -The manager of the account - First Name                                                                                                    |         |                                                                                                    |                                                                              |
| First Name  Last Name  Last Name  Last Name  Desition Title in the Organisation  Email Address  Email Address  Fhone Number  Phone Number  Insue read and understood the Decartment's Privacy statement  Table Tead and understood the Department's Privacy statement  Image State State S                                                                                                |         |                                                                                                    | The manager of the account -                                                 |
| Last Name Last Name Position Title in the Organisation Email Address Email Address Fhone Number Phone Number Nake sure you have read and understood the Decartment's Privacy statement Privacy statement Thus read and understood the Department's Privacy statement Thus read and understood the Department's Privacy statement                                                                                                    |         |                                                                                                    | First Name                                                                   |
| Last Name  Last Name  Position Title in the Organisation  Email Address  Email Address  Phone Number  Nake sure you have read and understood the Decartment's Privacy statement  Take read and understood the Department's Privacy statement  Im not a robot  California                                                                                                    |         |                                                                                                    |                                                                              |
| Last Name                                                                                                    |         |                                                                                                    |                                                                              |
| Position Title in the Organisation                                                                                                    |         |                                                                                                    | Last Name                                                                    |
| Position Title in the Organisation          Email Address         Email Address         Phone Number         Image: Sure you have read and understood the Department's Privacy statement         Privacy statement         Image: Not a robot                                                                                                    |         |                                                                                                    |                                                                              |
| Email Address Email Address Phone Number Make sure you have read and understood the Department's Privacy statement Thave read and understood the Department's Privacy statement Tm not a robot Contemport                                                                                                    |         |                                                                                                    | Position Title in the Organisation                                           |
| Email Address Email Address Phone Number Make sure you have read and understood the Department's Privacy statement Thave read and understood the Department's Privacy statement Tm not a robot Contemport                                                                                                    |         |                                                                                                    |                                                                              |
| Email Address                                                                                                    |         |                                                                                                    |                                                                              |
| Phone Number Phone Number Make sure you have read and understood the Department's Privacy statement Privacy statement Im not a robot                                                                                                    |         |                                                                                                    | Email Address                                                                |
| Phone Number Make sure you have read and understood the Department's Privacy statement Thave read and understood the Department's Privacy statement Tm not a robot                                                                                                    |         |                                                                                                    |                                                                              |
| Make sure you have read and understood the<br>Department's Privacy statement [27                                                                                                    |         |                                                                                                    |                                                                              |
| Make sure you have read and understood the<br>Department's Privacy statement [27                                                                                                    |         |                                                                                                    | Phone Number                                                                 |
| Make sure you have read and understood the<br>Department's Privacy statement [27]<br>I have read and understood the Department's<br>Privacy statement<br>I'm not a robot                                                                                                    |         |                                                                                                    |                                                                              |
| Department's Privacy statement<br>I have read and understood the Department's<br>Privacy statement<br>I'm not a robot<br>mcdaPTOHA.                                                                                                    |         |                                                                                                    | Make sure you have read and understood the                                   |
| I have read and understood the Department's Privacy statement I'm not a robot                                                                                                    |         |                                                                                                    | Department's Privacy statement 13*                                           |
| I'm not a robot                                                                                                    |         |                                                                                                    | I have read and understood the Department's<br>Privacy statement             |
| I'm not a robot                                                                                                    |         |                                                                                                    | Privacy statement                                                            |
| I'm not a robot                                                                                                    |         |                                                                                                    |                                                                              |
| Barrow Wanted                                                                                                    |         |                                                                                                    |                                                                              |

If you select Organisation, an Organisation Details screen displays.

- 5. Complete the Organisation Details fields.
- 6. Enter a group email address that will be used by the organisation.

Note: For Organisation group contact, the portal will not send notifications to personal addresses.

- 7. Complete the Primary Contact Details fields.
- 8. Read the **Department's Privacy statement** and acknowledge by selecting the checkbox.
- 9. Click I'm not a robot checkbox to pass the reCAPTCHA challenge.

Note: The Submit New Organisation Request button will not become active until all fields are populated.

10.Select the Submit New Organisation Request button.

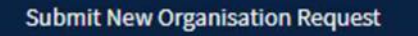

A Thank you for your request screen displays.

# Thank you for your request Your request has been submitted and is pending review. You will receive an email when your request is processed.

Note: An email, User ID and temporary Password will be sent to the registered email address once the request is processed.

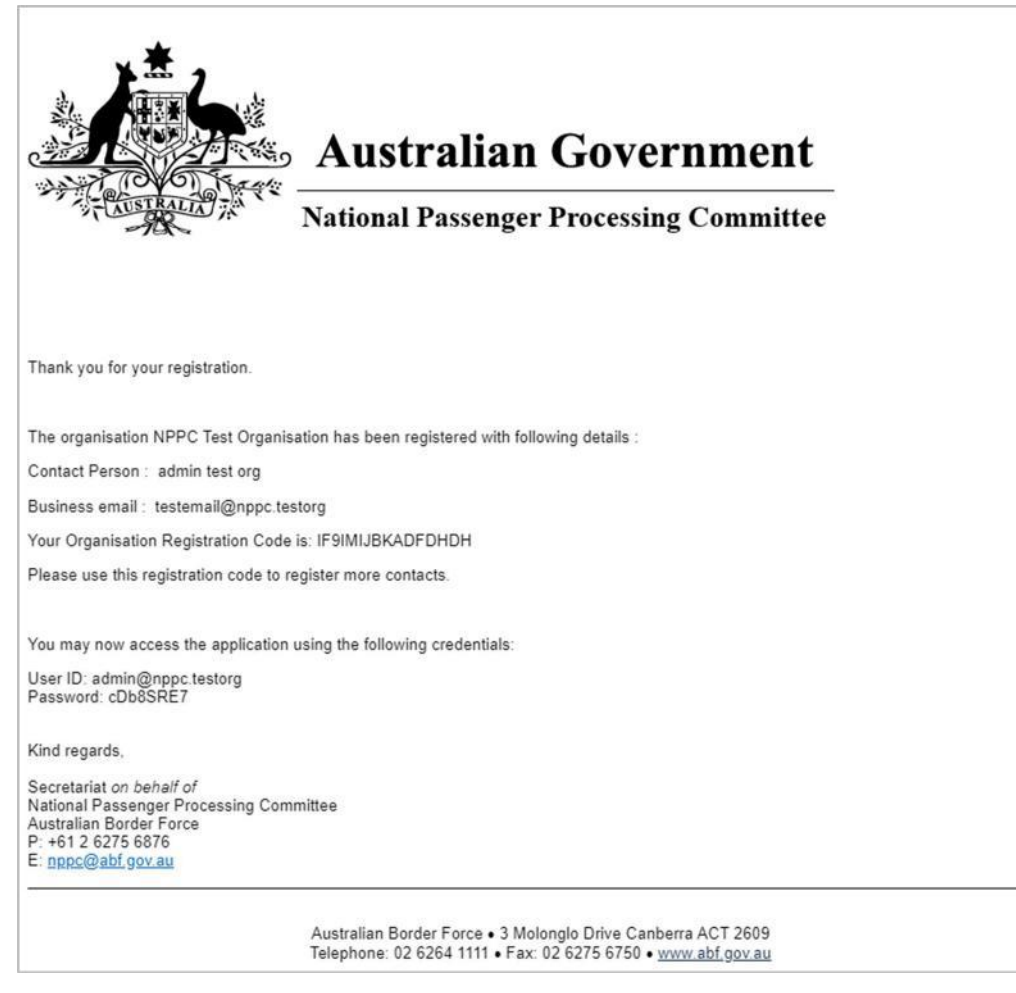

11.You will now be able to log in and access the NPPC application.

12.Ensure you change your Password on first use.

This completes the steps to register an account.

For assistance or enquiries regarding this procedure, please contact the NPPC Secretariat at: <a href="mailto:nppc@abf.gov.au">nppc@abf.gov.au</a>.

#### **Organisation Representative**

If you select Organisation Representative, an Account Details screen displays.

**Note:** The organisation must already hold an account for you to apply as an Organisation Representative Account holder.

| Req   | uest an account to submit and<br>k requests as an authorised                                                                                                    | First Name                                                                             |
|-------|----------------------------------------------------------------------------------------------------|----------------------------------------------------------------------------------------|
| ері   | resentative of your organisation.                                                                                                    |                                                                                        |
| ollow | these steps to get started.                                                                                                    | Last Name                                                                              |
| 1     | Request a registration code                                                                                                    | Position Title in the Organisation                                                     |
|       | Your organisation's user administrator can provide you<br>with a registration code to request an account.                                                                                   |                                                                                        |
|       |                                                                                                    | Phone number                                                                           |
|       |                                                                                                    |                                                                                        |
|       | After you submit a request, your organisation's user<br>administrator will receive a notification email, and must<br>authorise you as a representative before you can access the<br>Portal. | Email Address                                                                          |
| >     | Submit Requests                                                                                                    | Registration Code                                                                      |
|       | Submit exemption requests on behalf of your<br>organisation's members, staff or clients.                                                                                                    |                                                                                        |
| ኅ     | Track Progress                                                                                                    | Make sure you have read and understood the<br>Department's Privacy statement 🖓         |
| 5     | Keep updated on the progress of your organisation's<br>requests.                                                                                                    | I have read and understood the Department's<br>Privacy statement                       |
|       |                                                                                                    | Make sure you have read and understood the<br>Department's Security statement 2*       |
|       |                                                                                                    | <ul> <li>I have read and understood the Department's<br/>Security statement</li> </ul> |
|       |                                                                                                    | I'm not a robot                                                                        |
|       |                                                                                                    | Submit Request                                                                         |

1. Complete Account Details fields.

Note: The Registration Code can be provided by your organisations User Administrator.

- 2. Read the Department's Privacy statement and acknowledge by selecting the
- 3. checkbox. Read the Department's Security statement and acknowledge by selecting the
- 4. checkbox. Click I'm not a robot checkbox and pass the reCAPTCHA challenge.

Note: The Submit Request button will not become active until all fields are

5. populated. Select the **Submit Request** button.

Submit Request

A Thank you for your request screen displays.

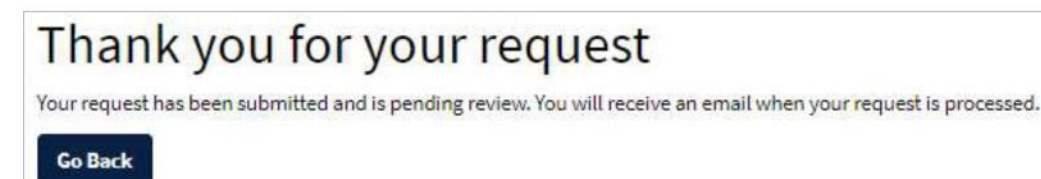

OFFICIAL

6. Your Organisation's Administrator will receive notification in their ASAP account, requesting that they consider your request and either 'Approve' or 'Reject' your application.

|                                                                                                 |                                                                                                    | ( <u>16557056</u> )                                           |                  |
|-------------------------------------------------------------------------------------------------|----------------------------------------------------------------------------------------------------|---------------------------------------------------------------|------------------|
| egistration Request A                                                                           | pproval                                                                                                    |                                                               |                  |
| All of your organisation's requests in the Nati<br>authorised unless they should have access to | onal Passenger Processing Committee Portal are visible to all au<br>the personal information included in these requests. | thorised representatives. It is your responsibility to ensure | contacts are not |
| This Registration Request requires<br>your approval                                             | member@NPPC.testorg                                                                                                    |                                                               |                  |
| State<br>Requested                                                                              | Registration Request<br>* First Name                                                                                     |                                                               |                  |
| Created<br>ust now                                                                              | NPPC Test                                                                                                    |                                                               |                  |
| Approve Reject                                                                                  | *Last Name<br>Member                                                                                                    |                                                               |                  |
|                                                                                                 | Position Title                                                                                                    |                                                               |                  |
|                                                                                                 | Member                                                                                                    |                                                               |                  |
|                                                                                                 | Phone Number                                                                                                    |                                                               |                  |
|                                                                                                 | 123456789                                                                                                    |                                                               |                  |
|                                                                                                 | * Business Email<br>member@NPPC.testorg                                                                                  |                                                               |                  |
|                                                                                                 | Account                                                                                                    |                                                               |                  |
|                                                                                                 | NPPC Test Organisation                                                                                                   |                                                               | ¥.               |

- 7. Organisation representatives may see the application records that belong to members of the same organisation. However, they will not be able to see the applications of other organisations.
- 8. Ensure you change your Password on first use.

This completes the steps to register an account.

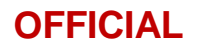

#### Individual

If you select **Individual**, a Create an account screen displays.

| ind   | track requests.                                                                                                    | First Name                                                                                                    |
|-------|----------------------------------------------------------------------------------------------------|----------------------------------------------------------------------------------------------------|
| ollow | these steps to get started.                                                                                                |                                                                                                    |
|       |                                                                                                    | Last Name                                                                                                    |
|       | Create Account                                                                                                    |                                                                                                    |
|       | Before you can submit your request you must<br>create an account.                                                          | Phone Number                                                                                                    |
| /     | Verify Account                                                                                                    |                                                                                                    |
|       | Once you have submitted this form please<br>check your email (including the junk / spam<br>folder) for login instructions. | Make sure you have read and understood the <u>Department's</u> <u>Privacy statement</u> <b>C</b> I have read and understood the Department's Privacy |
| >     | Submit Requests                                                                                                    | statement                                                                                                    |
|       | Submit requests for the Air and Sea Approval<br>Portal.                                                                    | I'm not a robot                                                                                                    |
| 3     | Track Progress                                                                                                    | C. Sand a divide of Contacting Designs                                                                                                    |
|       | Keep updated on the progress of your request and its outcome.                                                              | Source individual Kegistration Kequest                                                                                                    |

- 1. Complete the **Create an account** fields.
- 2. Read the **Department's Privacy statement** and acknowledge by selecting the checkbox.
- 3. Click **I'm not a robot** checkbox and pass the reCAPTCHA challenge.
- 4. The Submit individual Registration Request button will now be active. Click this button.

Submit Individual Registration Request

A Thank you for your request screen displays.

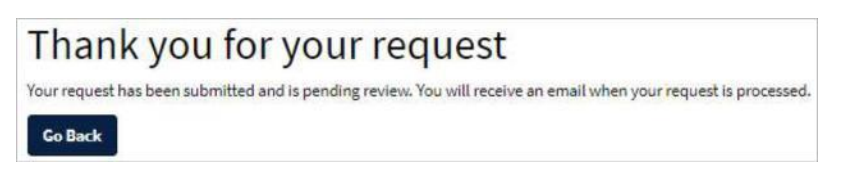

5. An email will be sent to the registered email address once the request is processed and contains a **User ID** and temporary **Password** for the user to access the application in the portal.

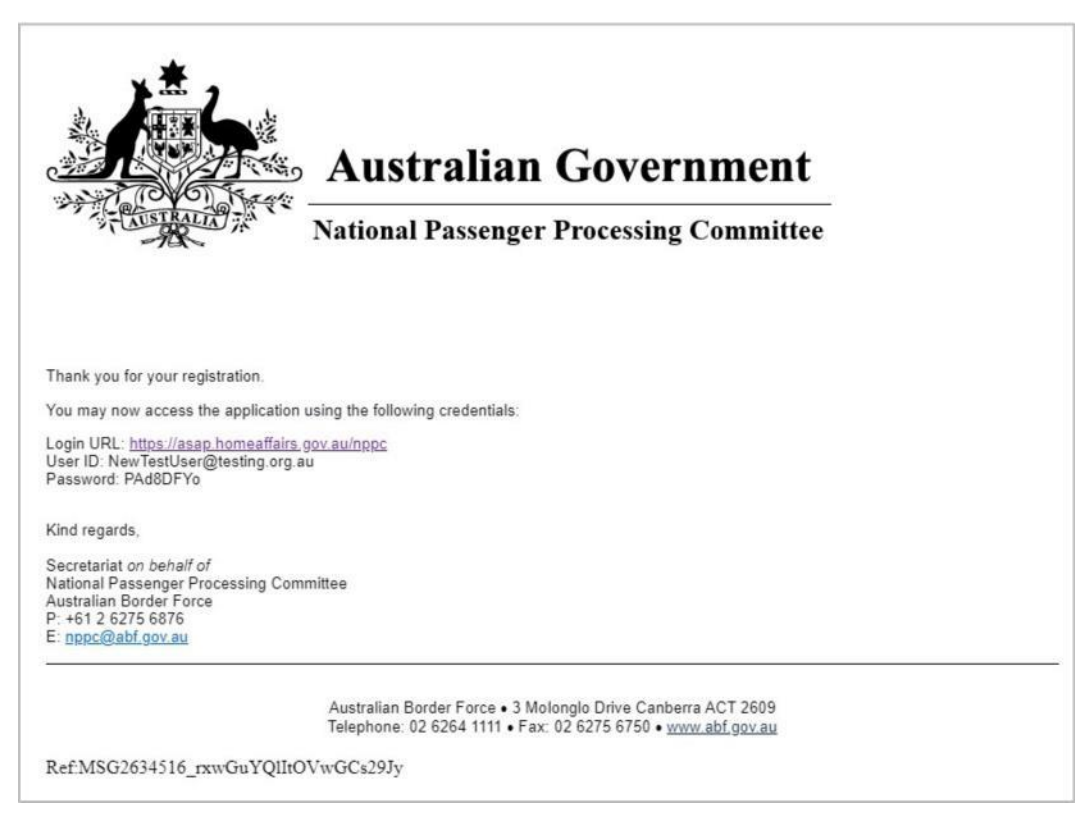

- 6. You will now be able to log in and access the NPPC application.
- 7. Ensure you change your Password on first use.

This completes the steps to register for an account.

For assistance or enquiries regarding this procedure, please contact the NPPC Secretariat at: <a href="mailto:nppc@abf.gov.au">nppc@abf.gov.au</a>.

End of document.

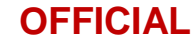